# Crear una sesión de Virtual Classroom

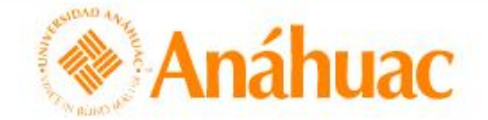

🔠 🖂 🗊 🛱 Pablo Arturo Martínez Polanco 🔅

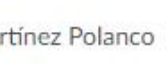

**Biblioteca virtual** 

Repositorio de recursos de aprendizaje (RRA)

ePortfolio

Centro de datos

Evaluación rápida

Más 🗸

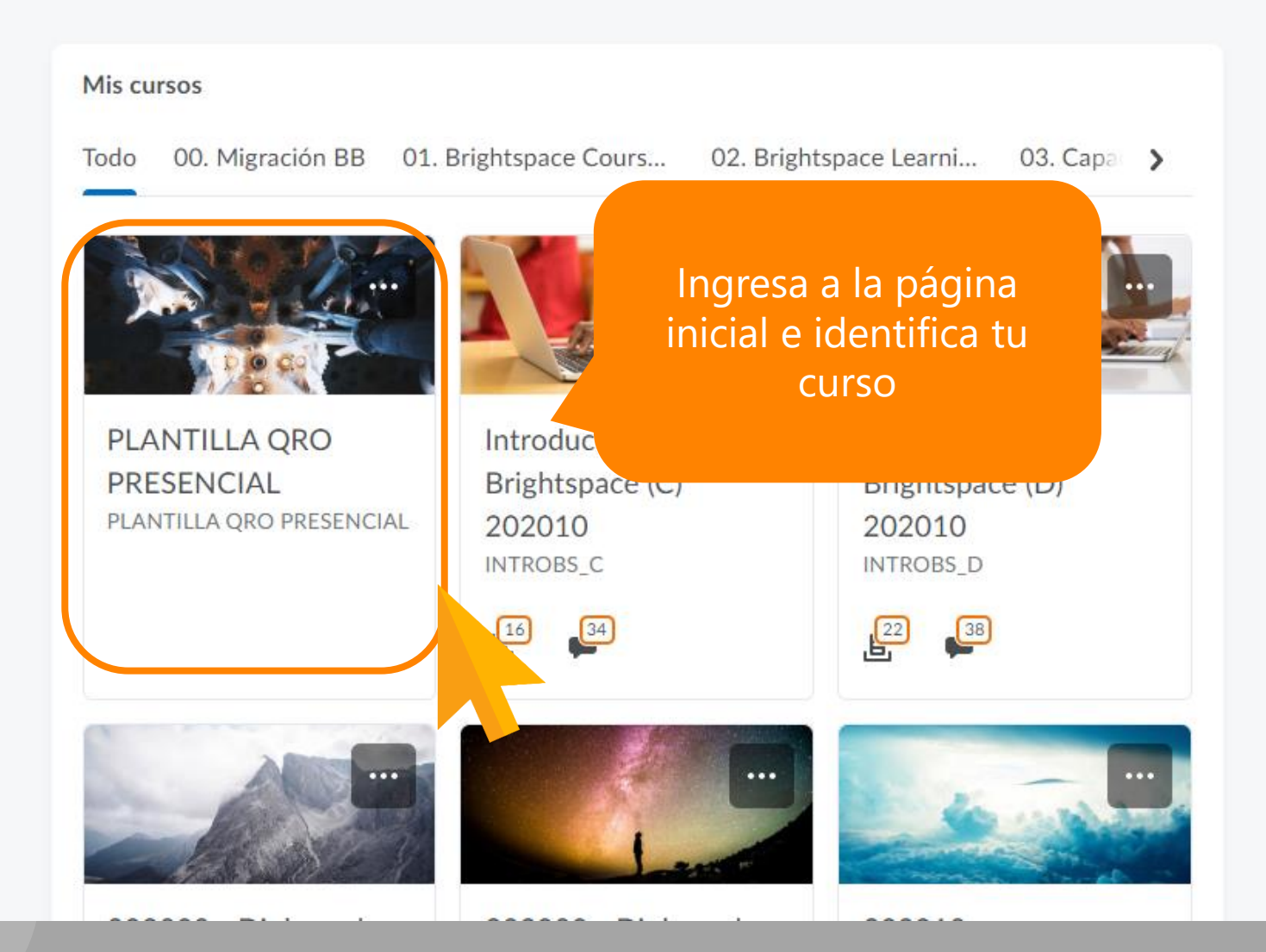

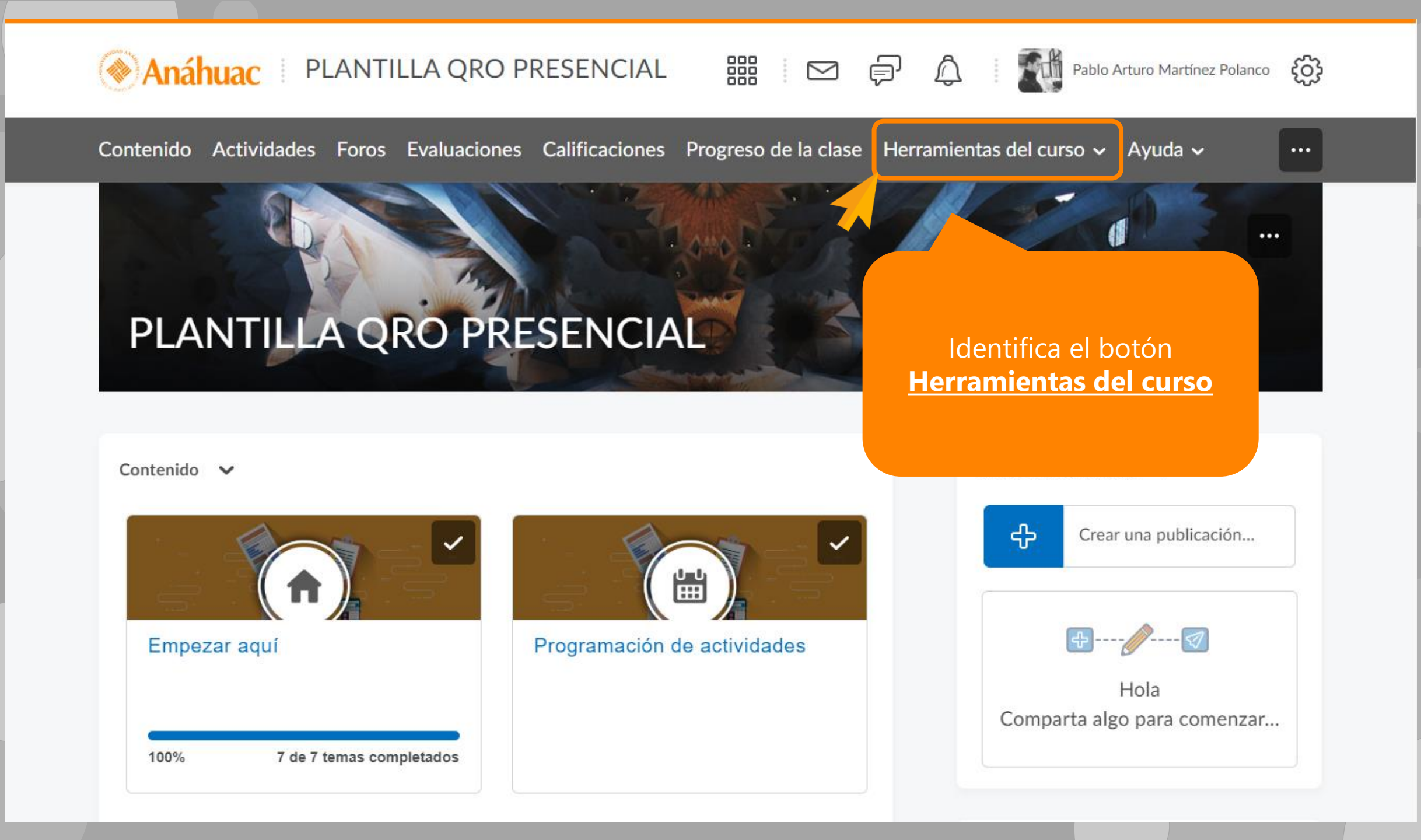

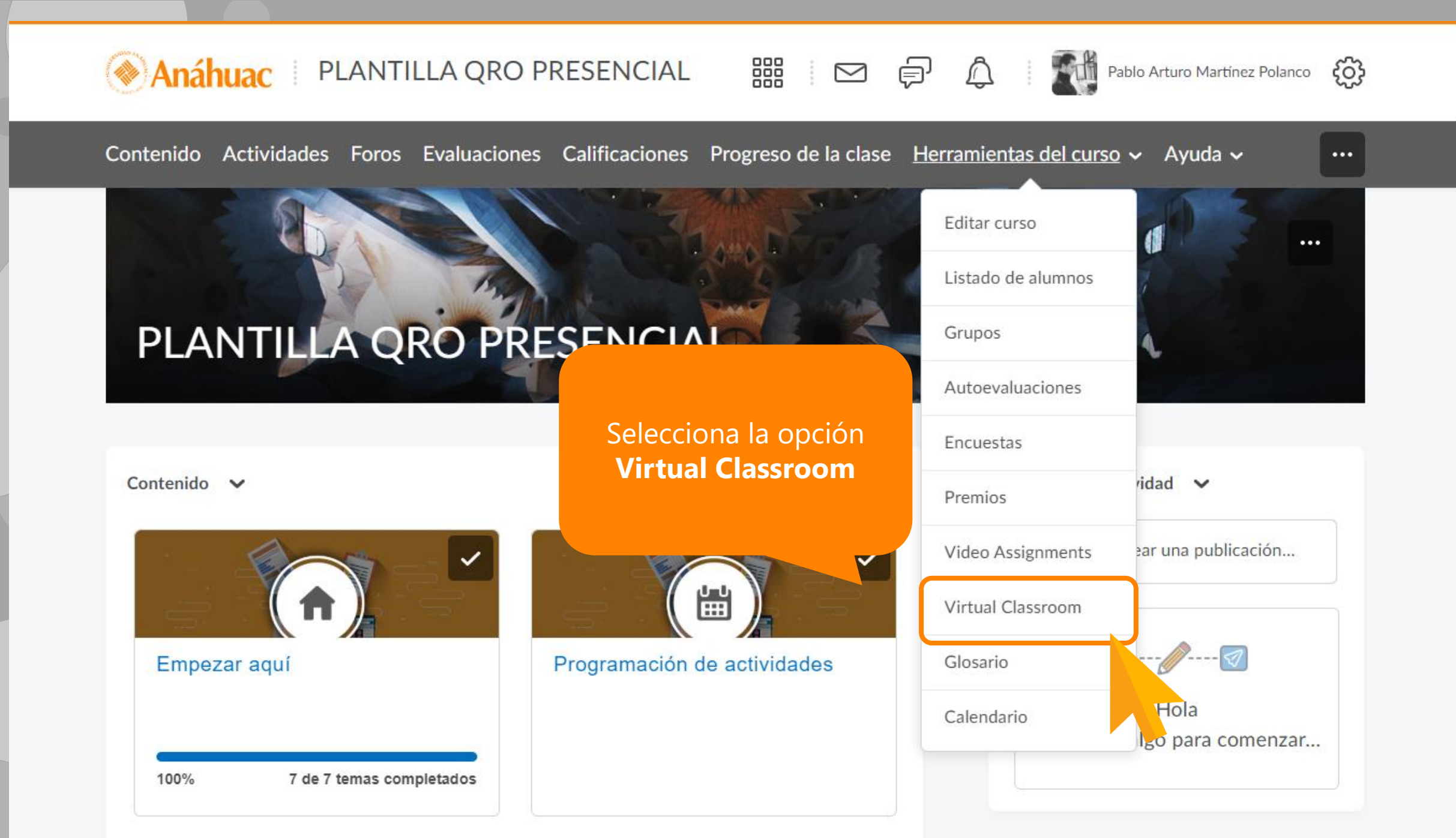

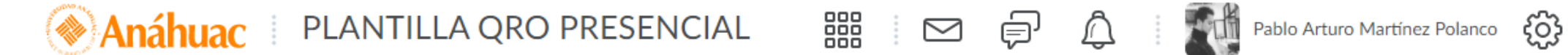

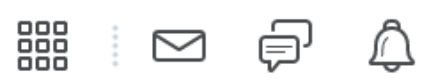

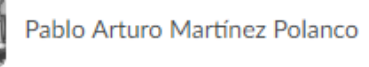

Contenido Actividades Foros Evaluaciones Calificaciones Progreso de la clase Herramientas del curso - Ayuda -

#### ...

#### **Reuniones**

**Reuniones** activas

Todavía no hay reuniones activas

Reuniones grabadas

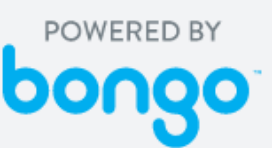

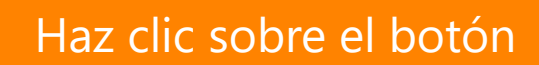

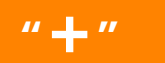

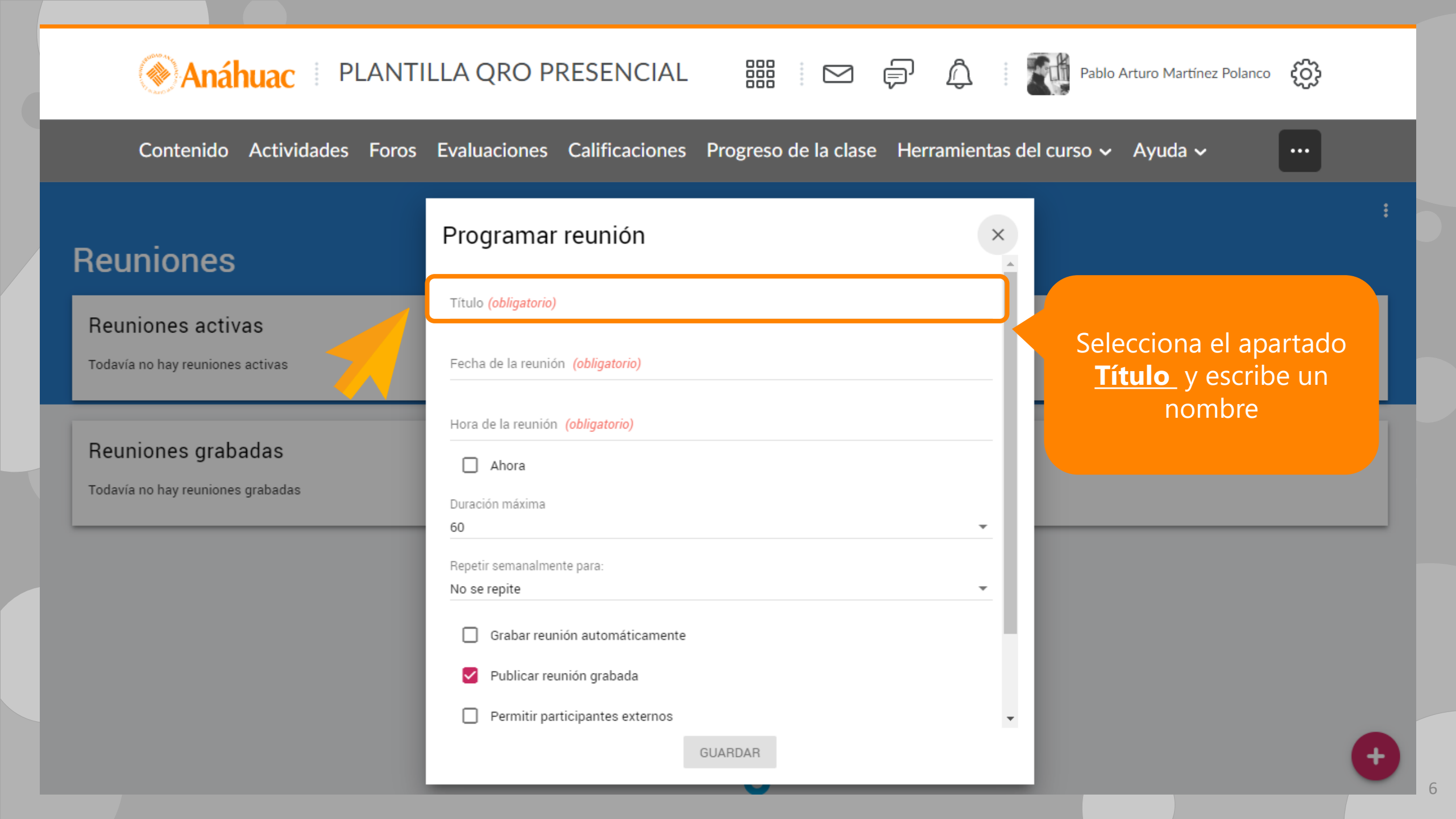

### Anáhuac PLANTILLA QRO PRESENCIAL 🔠 🖂 🗊 🛱 Pablo Arturo Martínez Polanco 🔅

### Reu

Reu

Todavi

#### Reu

Todavi

| Contenido Actividades Foros                    | Evaluaciones Calificaciones Progreso de la clase Herramientas del curs               | so 🗸 Ayuda 🗸 🛛 😶                                            |
|------------------------------------------------|--------------------------------------------------------------------------------------|-------------------------------------------------------------|
| iniones                                        | Programar reunión ×<br>Título (obligatorio)<br>Sesión 1 (16/03/2020)                 |                                                             |
| niones activas<br>a no hay reuniones activas   | Fecha de la reunión <i>(obligatorio)</i>                                             |                                                             |
| niones grabadas<br>a no hay reuniones grabadas | Hora de la reunión <i>(obligatorio)</i> Ahora         Duración máxima         60     | Haz clic sobre el<br>apartado<br><b>Fecha de la reunión</b> |
|                                                | Repetir semanalmente para:<br>No se repite                                           |                                                             |
|                                                | <ul> <li>Grabar reunión automáticamente</li> <li>Publicar reunión grabada</li> </ul> |                                                             |
|                                                | GUARDAR                                                                              |                                                             |

### Anáhuac | PLANTILLA QRO PRESENCIAL

Here and the second second sec

Contenido Actividades Foros Evaluaciones Calificaciones Progreso de la clase Herramientas del curso - Ayuda -

...

### **Reuniones**

**Reuniones** activas

Todavía no hay reuniones activas

Reuniones grabadas

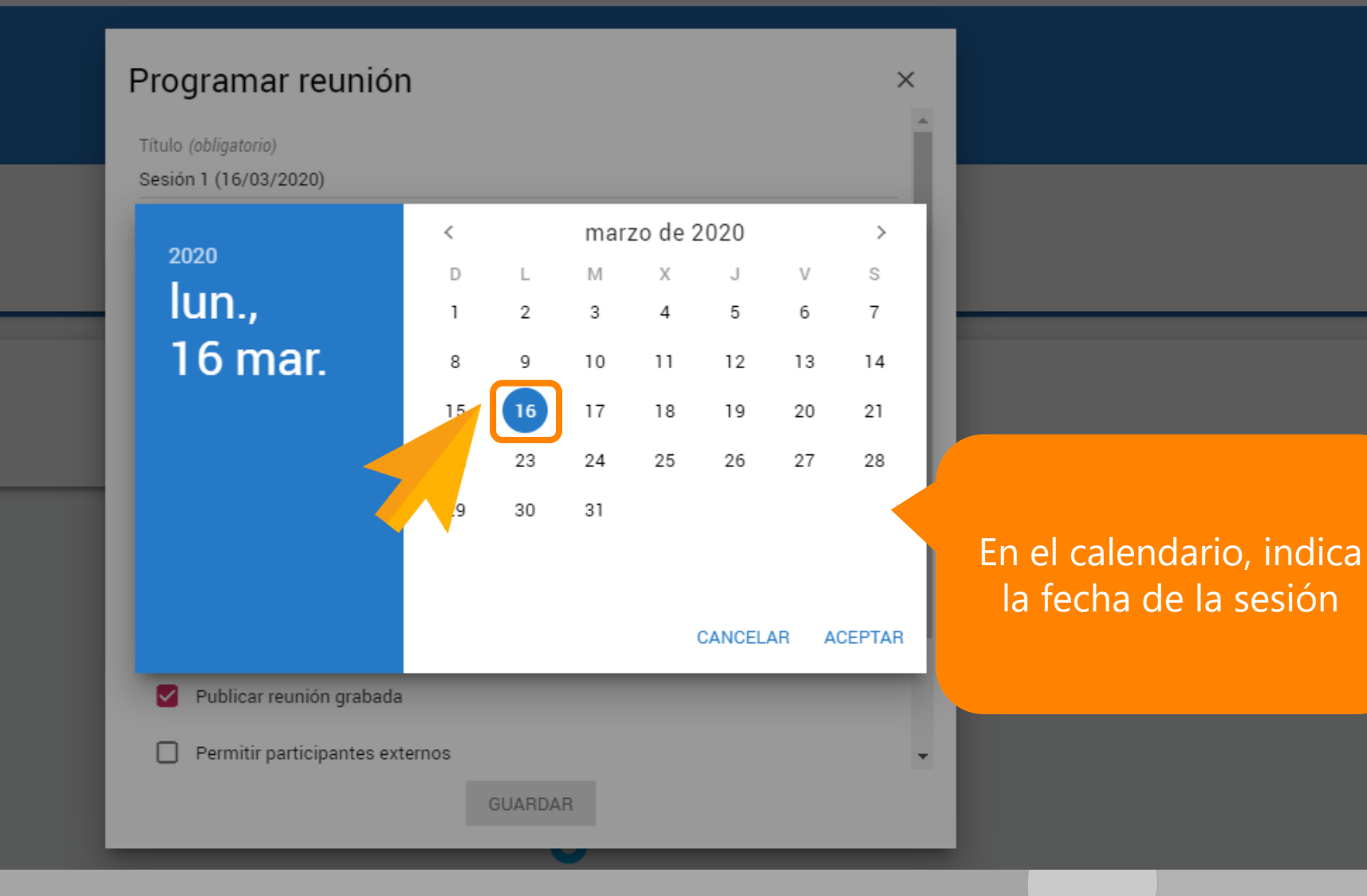

### Anáhuac PLANTILLA QRO PRESENCIAL 🛗 🖂 🗊 🏠 🚮 Pablo Arturo Martínez Polanco 🔅

Contenido Actividades Foros Evaluaciones Calificaciones Progreso de la clase Herramientas del curso - Ayuda -

...

| Reuniones activas                                       | Programar reunión<br>Título (obligatorio)<br>Sesión 1 (16/03/2020) | ×    |                                                            |
|---------------------------------------------------------|--------------------------------------------------------------------|------|------------------------------------------------------------|
| Todavía no hay reuniones activas                        | Fecha de la reunión <i>(obligatorio)</i>                           | -11  |                                                            |
| Deurienee makedee                                       | Hora de la reunión <i>(obligatorio)</i>                            |      | 7                                                          |
| Reuniones grabadas<br>Todavía no hay reuniones grabadas | Ahora Duración máxima 60                                           |      | Haz clic sobre el<br>apartado<br><u>Hora de la reunión</u> |
|                                                         | Repetir semanalmente para:<br>No se repite                         | -    |                                                            |
|                                                         | Grabar reunión automáticamente                                     | - 11 |                                                            |
|                                                         | Publicar reunión grabada                                           | - 11 |                                                            |
|                                                         | GUARDAR                                                            | •    |                                                            |

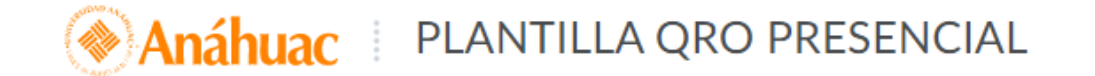

Pablo Arturo Martínez Polanco

Contenido Actividades Foros Evaluaciones Calificaciones Progreso de la clase Herramientas del curso - Ayuda -

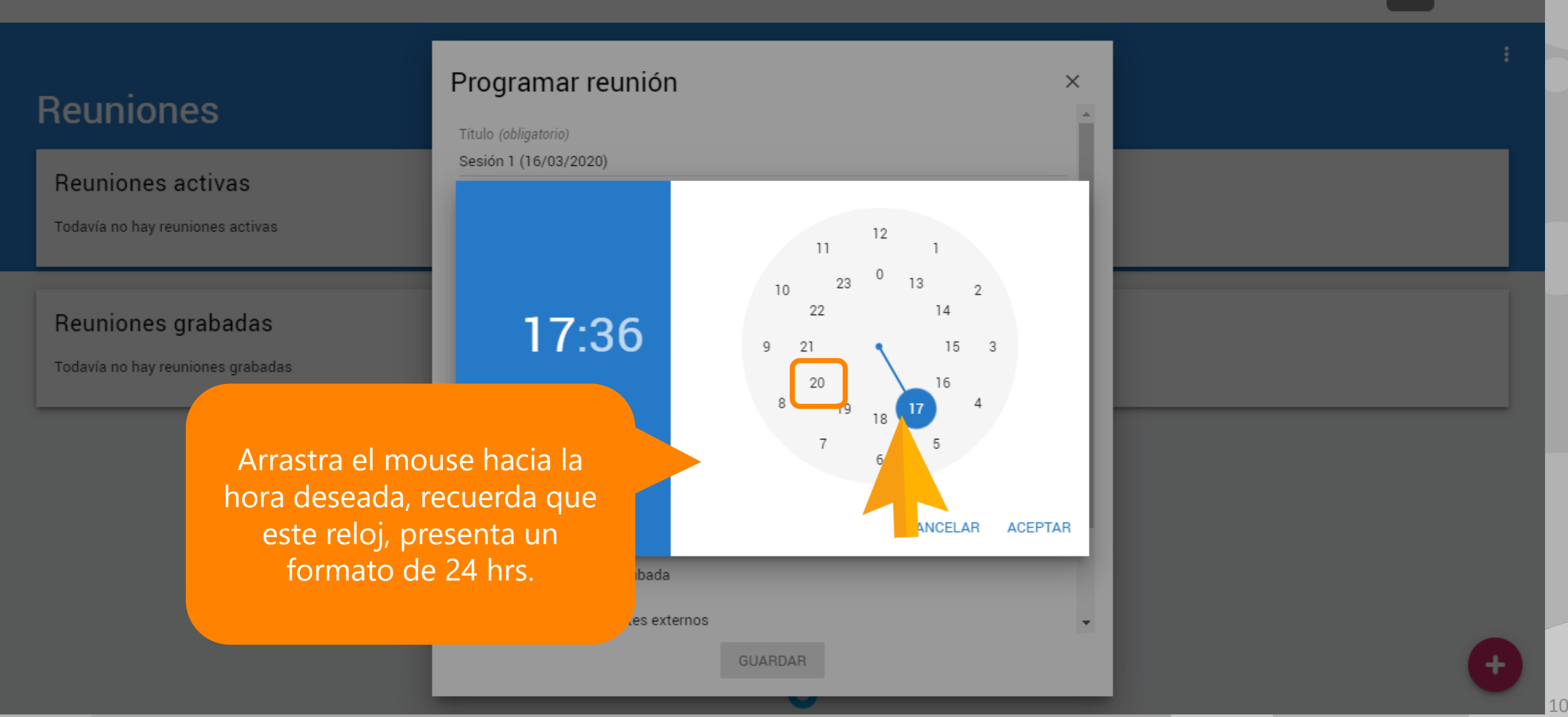

### Anáhuac | PLANTILLA QRO PRESENCIAL

🔡 🖂 🗊 💭 👔 Pablo Arturo Martínez Polanco 🔅

Contenido Actividades Foros Evaluaciones Calificaciones Progreso de la clase Herramientas del curso - Ayuda -

...

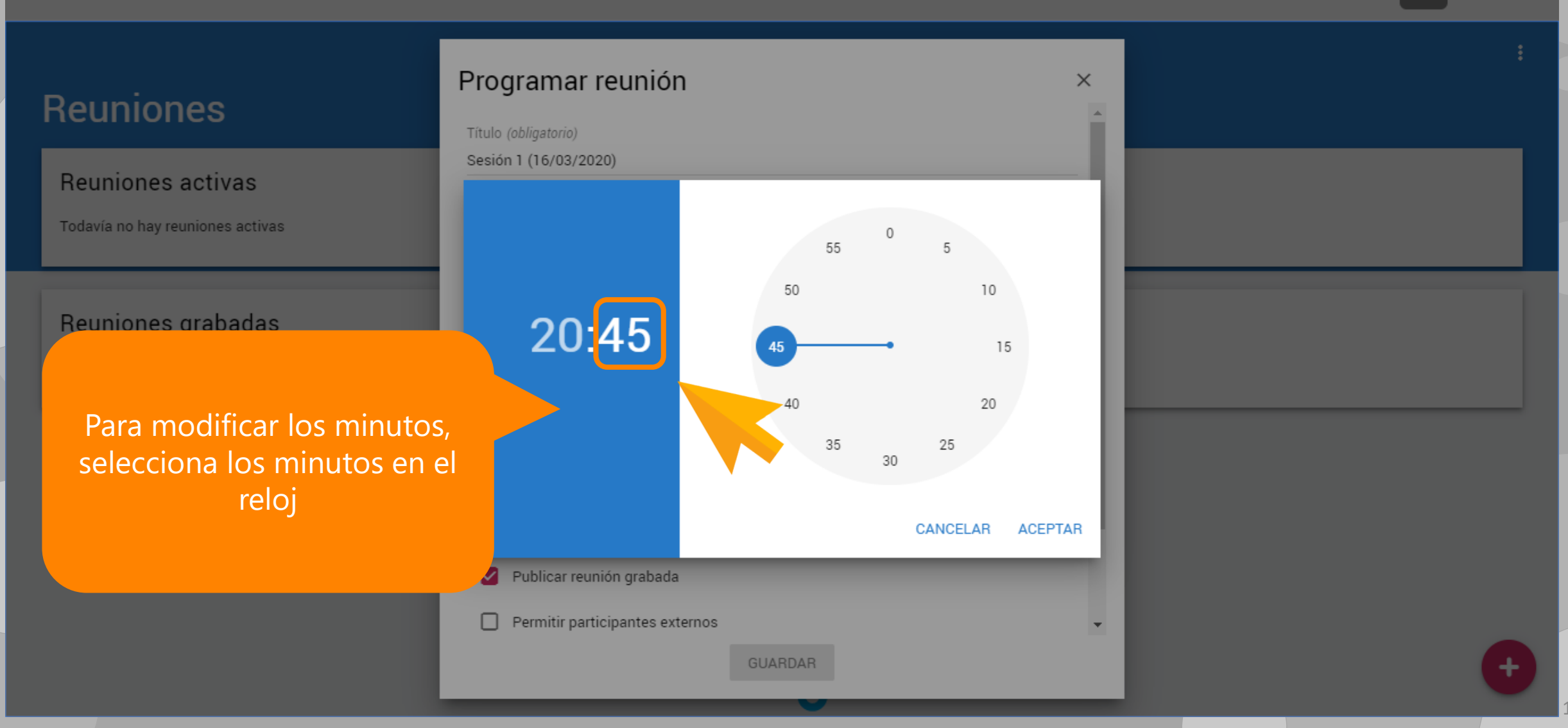

### Anáhuac PLANTILLA QRO PRESENCIAL

🔡 🖂 🗊 🛆 🖬 📶 Pablo Arturo Martínez Polanco 🔅

Contenido Actividades Foros Evaluaciones Calificaciones Progreso de la clase Herramientas del curso - Ayuda -

...

#### Programar reunión $\times$ **Reuniones** Título (obligatorio) Sesión 1 (16/03/2020) **Reuniones** activas Todavía no hay reuniones activas 10 Reuniones grabadas 20:45 Arrastra le mouse hacia la Todavía no hay reuniones grabadas hora deseada 20 35 30 CANCELAR ACEPTAR Publicar reunión grabada Permitir participantes externos

### Anáhuac PLANTILLA QRO PRESENCIAL 🔠 🖂 🗊 🛱 Pablo Arturo Martínez Polanco 🔅

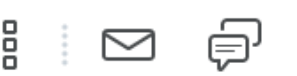

•••

Contenido Actividades Foros Evaluaciones Calificaciones Progreso de la clase Herramientas del curso - Ayuda -

## Reunione

Reuniones act

Todavía no hay reunio

Reuniones gra

Todavía no hay reunio

|              | Programar reunión ×                      |                                     |
|--------------|------------------------------------------|-------------------------------------|
| S            | Título (obligatorio)                     |                                     |
| tivas        | Sesión 1 (16/03/2020)                    |                                     |
| nes activas  | Fecha de la reunión <i>(obligatorio)</i> |                                     |
| badas        | Hora de la reunión <i>(obligatorio)</i>  |                                     |
| nes grabadas | Ahora  Duración máxima                   |                                     |
|              | 60                                       |                                     |
|              | Repetir semanalmente para: No se repite  | Indica la<br><b>Duración máxima</b> |
|              | Grabar reunión automáticamente           |                                     |
|              | Publicar reunión grabada                 |                                     |
|              | Permitir participantes externos          |                                     |
|              | GUARDAR                                  |                                     |
|              |                                          |                                     |

### Anáhuac PLANTILLA QRO PRESENCIAL 🔤 🗗 🋱 Pablo Arturo Martínez Polanco 🔅

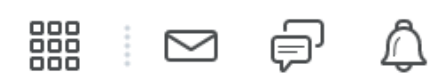

Contenido Actividades Foros Evaluaciones Calificaciones Progreso de la clase Herramientas del curso - Ayuda -... Reuniones Reuniones activas

Todavía no hay reuniones activas

#### Reuniones grabadas

Todavía no hay reuniones grabadas

Tienes hasta 180 minutos de grabación

|   | Programar reunión                                                  | ×              | : |
|---|--------------------------------------------------------------------|----------------|---|
|   | Hora de la reunión <i>(obligatorio)</i><br>20:45                   |                |   |
|   | Ahora                                                              |                |   |
| - | 60                                                                 |                |   |
|   | 75                                                                 |                |   |
|   | 90                                                                 |                |   |
|   | 120                                                                |                |   |
|   | 180                                                                |                |   |
|   | Invitar a toda la clase                                            |                |   |
|   | i Ten en cuenta que la cantidad máxima posible de usuarios en esta | reunión es 150 |   |
|   | GUARDAR                                                            |                | ÷ |

### Anáhuac PLANTILLA QRO PRESENCIAL 🔛 💬 🛱 🎽 Pablo Arturo Martínez Polanco 🔅

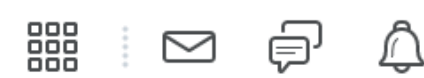

...

Contenido Actividades Foros Evaluaciones Calificaciones Progreso de la clase Herramientas del curso - Ayuda -

#### Reuniones

**Reuniones** activas

Todavía no hay reuniones activas

#### Reuniones grabadas

| Programar reunión     16/3/2020     Hora de la reunión (obligatorio)   20-35   Ahora   Duración máxima   90     Inpedie deumanimente pare.   Nos er repite   Grabar reunión automáticamente   Publicar reunión grabada   Permitri participantes externos   Invitar a toda la clase   Ten en cuenta que la cantidad máxima posible de usuarios en esta reunión es 150 |                                                                                                    |                                                                          |
|----------------------------------------------------------------------------------------------------|----------------------------------------------------------------------------------------------------|--------------------------------------------------------------------------|
| Hora de la reunión (obligatorio)   20:45   Duración máxima   90   Porter semanalmente para.   No se repite   Grabar reunión automáticamente   Publicar reunión grabada   Permitir participantes externos   Invitar a toda la clase   Ten en cuenta que la cantidad máxima posible de usuarios en esta reunión es 150                                                 | Programar reunión ×                                                                                     |                                                                          |
| <ul> <li>Ahora</li> <li>Duración máxima</li> <li>90</li> <li>Tepenie semanimente para:</li> <li>No se repite</li> <li>Grabar reunión automáticamente</li> <li>Publicar reunión grabada</li> <li>Permitir participantes externos</li> <li>Invitar a toda la clase</li> <li>Ten en cuenta que la cantidad máxima posible de usuarios en esta reunión es 150</li> </ul> | Hora de la reunión <i>(obligatorio)</i><br>20:45                                                        |                                                                          |
| Duración máxima         90       •         Inducta si la reunión se repite       •         Grabar reunión automáticamente       •         Publicar reunión grabada       •         Permitir participantes externos       •         Invitar a toda la clase       •         Ten en cuenta que la cantidad máxima posible de usuarios en esta reunión es 150       •   | Ahora                                                                                                   |                                                                          |
| <ul> <li>90</li> <li>Trepetir semandinente paro.</li> <li>No se repite</li> <li>Grabar reunión automáticamente</li> <li>Publicar reunión grabada</li> <li>Permitir participantes externos</li> <li>Invitar a toda la clase</li> <li>Ten en cuenta que la cantidad máxima posible de usuarios en esta reunión es 150</li> </ul>                                       | Duración máxima                                                                                         |                                                                          |
| <ul> <li>Indica si la reunión se reprite</li> <li>Grabar reunión automáticamente</li> <li>Publicar reunión grabada</li> <li>Permitir participantes externos</li> <li>Invitar a toda la clase</li> <li>Ten en cuenta que la cantidad máxima posible de usuarios en esta reunión es 150</li> </ul>                                                                     | 90 👻                                                                                                    |                                                                          |
| <ul> <li>Invitar a toda la clase</li> <li>Ten en cuenta que la cantidad máxima posible de usuarios en esta reunión es 150</li> <li>GUARDAR</li> </ul>                                                                                                    | No se repite  Grabar reunión automáticamente  Publicar reunión grabada  Permitir participantes externos | Indica si la reunión se<br>repetirá a lo largo un<br>determinado periodo |
| <ul> <li>Invitar a toda la clase</li> <li>Ten en cuenta que la cantidad máxima posible de usuarios en esta reunión es 150</li> <li>GUARDAR</li> </ul>                                                                                                    |                                                                                                    |                                                                          |
| <ul> <li>Ten en cuenta que la cantidad máxima posible de usuarios en esta reunión es 150</li> <li>▼</li> </ul>                                                                                                    | 🗹 Invitar a toda la clase                                                                               |                                                                          |
|                                                                                                    | i Ten en cuenta que la cantidad máxima posible de usuarios en esta reunión es 150 ▼<br>■ GUARDAR        |                                                                          |

### Anáhuac PLANTILLA QRO PRESENCIAL 🔤 🗗 🋱 Pablo Arturo Martínez Polanco 🔅

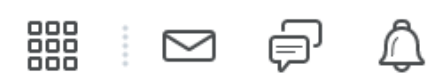

•••

Contenido Actividades Foros Evaluaciones Calificaciones Progreso de la clase Herramientas del curso - Ayuda -

### Reuniones

**Beuniones** activas

Todavía no hay reuniones activas

#### Reuniones grabadas

Todavía no hay reuniones grabadas

Tienes la posibilidad de repetir la reunión hasta 15 semanas consecutivas

| Programar reunión                                | × | * |
|--------------------------------------------------|---|---|
| Hora de la reunión <i>(obligatorio)</i><br>20:45 |   |   |
| Ahora                                            |   |   |
| Duración máxima<br>90                            | - |   |
| No se repite                                     |   |   |
| 2 semanas                                        |   |   |
| 3 semanas                                        |   |   |
| 4 semanas                                        |   |   |
| 5 semanas                                        |   |   |
| GUARDAR                                          | * | Ð |

### Anáhuac PLANTILLA QRO PRESENCIAL 🔛 💬 🏳 🏹 Pablo Arturo Martínez Polanco 🔅

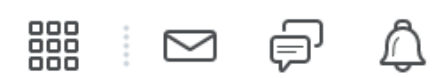

Contenido Actividades Foros Evaluaciones Calificaciones Progreso de la clase Herramientas del curso 🗸 Avuda 🗸

### Reuniones

Reuniones activas

Todavía no hay reuniones activas

#### Reuniones grabadas

| Hora de la reunión (obligatorio)<br>20:45<br>Duración máxima<br>90<br>Repetir semanalmente para:<br>3 semanas<br>C Grabar reunión automáticamente<br>Publicar reunión automáticamente<br>Publicar reunión grabada<br>C Permitir participantes externos<br>C Invitar a toda la clase<br>T en en cuenta que la cantidad máxima posible de usuarios en esta reunión es 150 | Programar reunión                                   | ×                                                                                            |
|----------------------------------------------------------------------------------------------------|-----------------------------------------------------|----------------------------------------------------------------------------------------------|
| <ul> <li>Ahora</li> <li>Duración máxima</li> <li>90</li> <li>Repetir semanalmente para:</li> <li>3 semanas</li> <li>Grabar reunión automáticamente</li> <li>Publicar reunión grabada</li> <li>Permitir participantes externos</li> <li>Invitar a toda la clase</li> <li>Ten en cuenta que la cantidad máxima posible de usuarios en esta reunión es 150</li> </ul>      | Hora de la reunión <i>(obligatorio)</i><br>20:45    |                                                                                              |
| Duración máxima   90   Repetir semanalmente para:   3 semanas   C Grabar reunión automáticamente C Grabar reunión automáticamente Publicar reunión grabada Permitir participantes externos Invitar a toda la clase Ten en cuenta que la cantidad máxima posible de usuarios en esta reunión es 150                                                                      | Ahora                                               |                                                                                              |
| <ul> <li>Repetir semanalmente para:</li> <li>3 semanas</li> <li>Grabar reunión automáticamente</li> <li>Publicar reunión grabada</li> <li>Permitir participantes externos</li> <li>Invitar a toda la clase</li> <li>Ten en cuenta que la cantidad máxima posible de usuarios en esta reunión es 150</li> </ul>                                                          | Duración máxima<br>90                               |                                                                                              |
| <ul> <li>Grabar reunión automáticamente</li> <li>Publicar reunión grabada</li> <li>Permitir participantes externos</li> <li>Invitar a toda la clase</li> <li>Ten en cuenta que la cantidad máxima posible de usuarios en esta reunión es 150</li> </ul>                                                                                                    | Repetir semanalmente para:<br>3 semanas             | Activa el botón <u>Grabar automáticamente</u><br>para que cuando inicie la reunión, se grabe |
| <ul> <li>Publicar reunión grabada</li> <li>Permitir participantes externos</li> <li>Invitar a toda la clase</li> <li>Ten en cuenta que la cantidad máxima posible de usuarios en esta reunión es 150</li> </ul>                                                                                                    | Grabar reunión automáticamente                      | sin necesidad de indicarle al sistema que lo<br>haga,                                        |
| <ul> <li>Permitir participantes externos</li> <li>Invitar a toda la clase</li> <li>Ten en cuenta que la cantidad máxima posible de usuarios en esta reunión es 150</li> </ul>                                                                                                    | Publicar reunión grabada                            |                                                                                              |
| <ul> <li>Invitar a toda la clase</li> <li>Ten en cuenta que la cantidad máxima posible de usuarios en esta reunión es 150</li> </ul>                                                                                                    | Permitir participantes externos                     |                                                                                              |
| 1 Ten en cuenta que la cantidad máxima posible de usuarios en esta reunión es 150                                                                                                    | Invitar a toda la clase                             |                                                                                              |
|                                                                                                    | Ten en cuenta que la cantidad máxima posible de uso | uarios en esta reunión es 150                                                                |
|                                                                                                    | GOANDAN                                             |                                                                                              |

### Anáhuac PLANTILLA QRO PRESENCIAL 🔤 🗗 🋱 Pablo Arturo Martínez Polanco 🔅

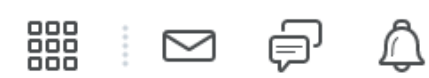

•••

Contenido Actividades Foros Evaluaciones Calificaciones Progreso de la clase Herramientas del curso - Ayuda -

### Reuniones

Reuniones activas

Todavía no hay reuniones activas

#### Reuniones grabadas

| Programar reunión                                                                                                    | ×                                                                                              |
|----------------------------------------------------------------------------------------------------|------------------------------------------------------------------------------------------------|
| Hora de la reunión <i>(obligatorio)</i><br>20:45                                                                                              |                                                                                                |
| Ahora                                                                                                    |                                                                                                |
| Duración máxima<br>90                                                                                                    |                                                                                                |
| Repetir semanalmente para:<br>3 semanas                                                                                                    | Activa el botón <b>Publicar reunión grabada</b>                                                |
| 🖌 Grabar reunión automáticamente                                                                                                    | para que cuando finalice la reunión, ésta se<br>publique y los participantes que no asistieron |
| 🌈 🗹 Publicar reunión grabada 🗕                                                                                                    | puedan consultarla.                                                                            |
|                                                                                                    |                                                                                                |
| Permitir participantes externos                                                                                                    |                                                                                                |
| <ul> <li>Permitir participantes externos</li> <li>Invitar a toda la clase</li> </ul>                                                          |                                                                                                |
| <ul> <li>Permitir participantes externos</li> <li>Invitar a toda la clase</li> <li>Ten en cuenta que la cantidad máxima posible de</li> </ul> | le usuarios en esta reunión es 150                                                             |

### Anáhuac PLANTILLA QRO PRESENCIAL 🛗 🖂 🗊 🛱 Pablo Arturo Martínez Polanco 🔅

Contenido Actividades

### Reuniones

Reuniones activas

Todavía no hay reuniones activas

#### Reuniones grabadas

| Pro          | ogramar reunión<br><sup>3/2020</sup>                 |                                                   |
|--------------|------------------------------------------------------|---------------------------------------------------|
| Hora<br>20:4 | a de la reunión <i>(obligatorio)</i><br>45           |                                                   |
| C            | Ahora                                                |                                                   |
| Dura<br>90   | ación máxima                                         | ·                                                 |
| Rep<br>3 se  | etir semanalmente para:<br>emanas                    |                                                   |
|              | Grabar reunión automáticamente                       | Activa el botón <b>Permitir participantes</b>     |
| C            | Publicar reunión grabada                             | <u>externos</u> para generar un vinculo que otras |
|              | Permitir participantes externos                      | Brightspace puedan participar en la reunión.      |
|              | Invitar a toda la clase                              |                                                   |
|              | Top op quanto que la contidad máximo posible de usus |                                                   |

### Anáhuac PLANTILLA QRO PRESENCIAL

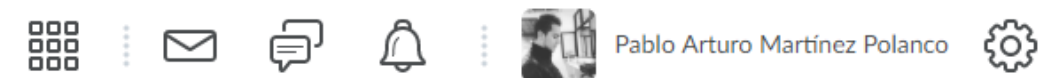

Contenido Actividades Foros Evaluaciones Calificaciones Progreso de la clase Herramientas del curso - Ayuda -

### **Reuniones**

**Beuniones** activas

Todavía no hay reuniones activas

#### Reuniones grabadas

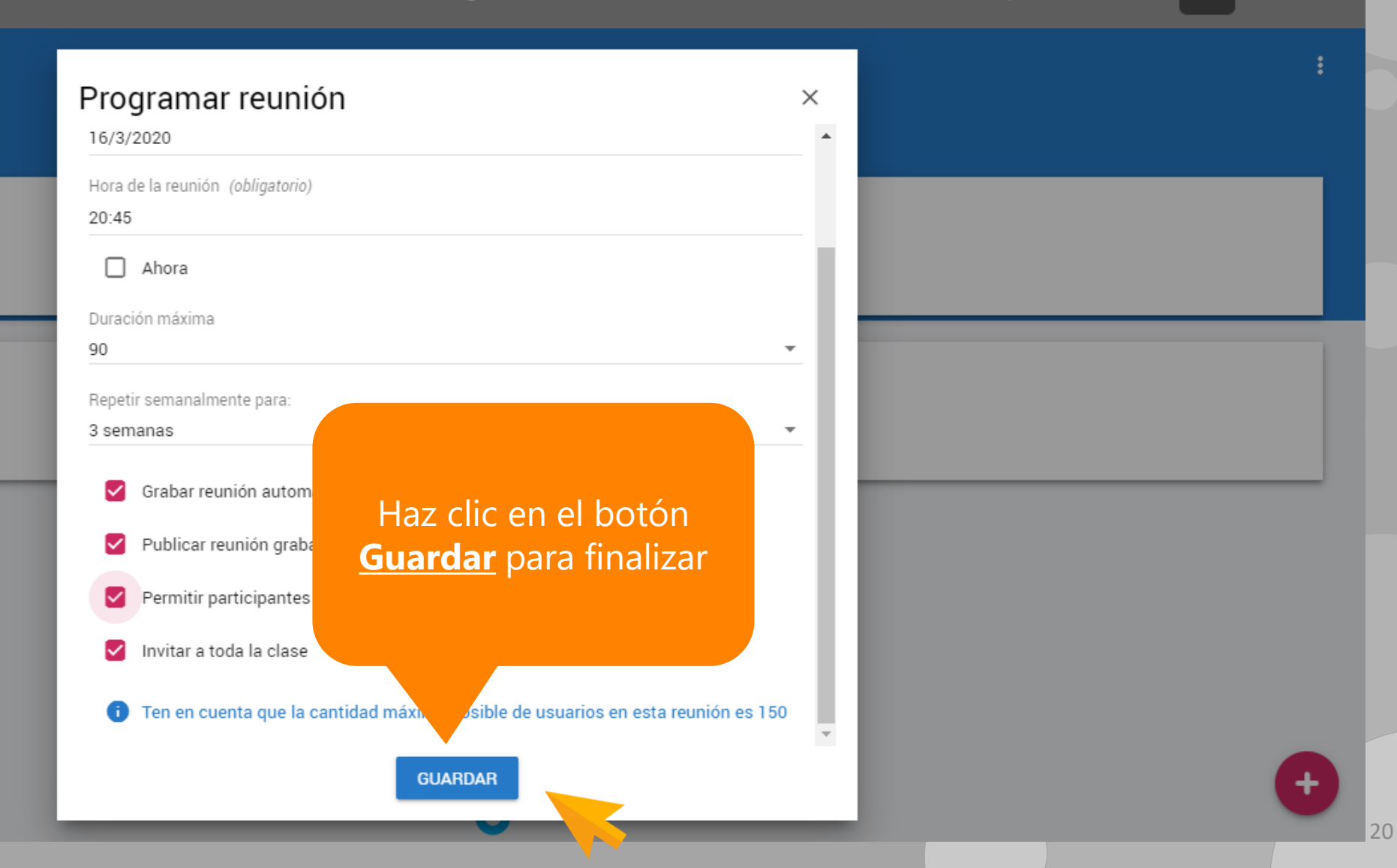

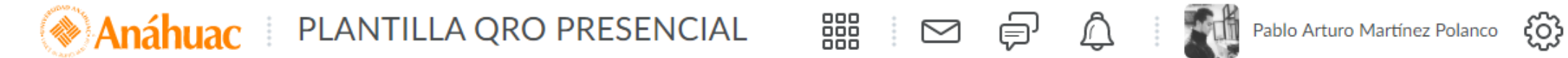

...

Contenido Actividades Foros Evaluaciones Calificaciones Progreso de la clase Herramientas del curso - Ayuda -

#### Reuniones

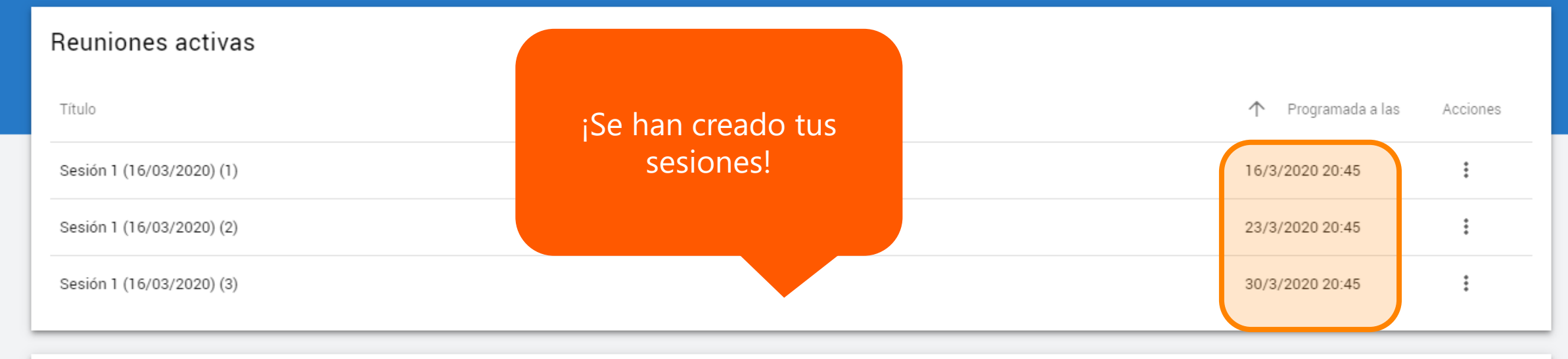

#### Reuniones grabadas

Todavía no hay reuniones grabadas

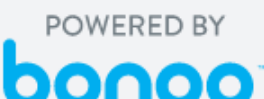

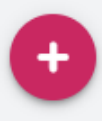

21

### Anáhuac PLANTILLA QRO PRESENCIAL 🔤 🗗 🏚 🖬 Pablo Arturo Martínez Polanco 🔅

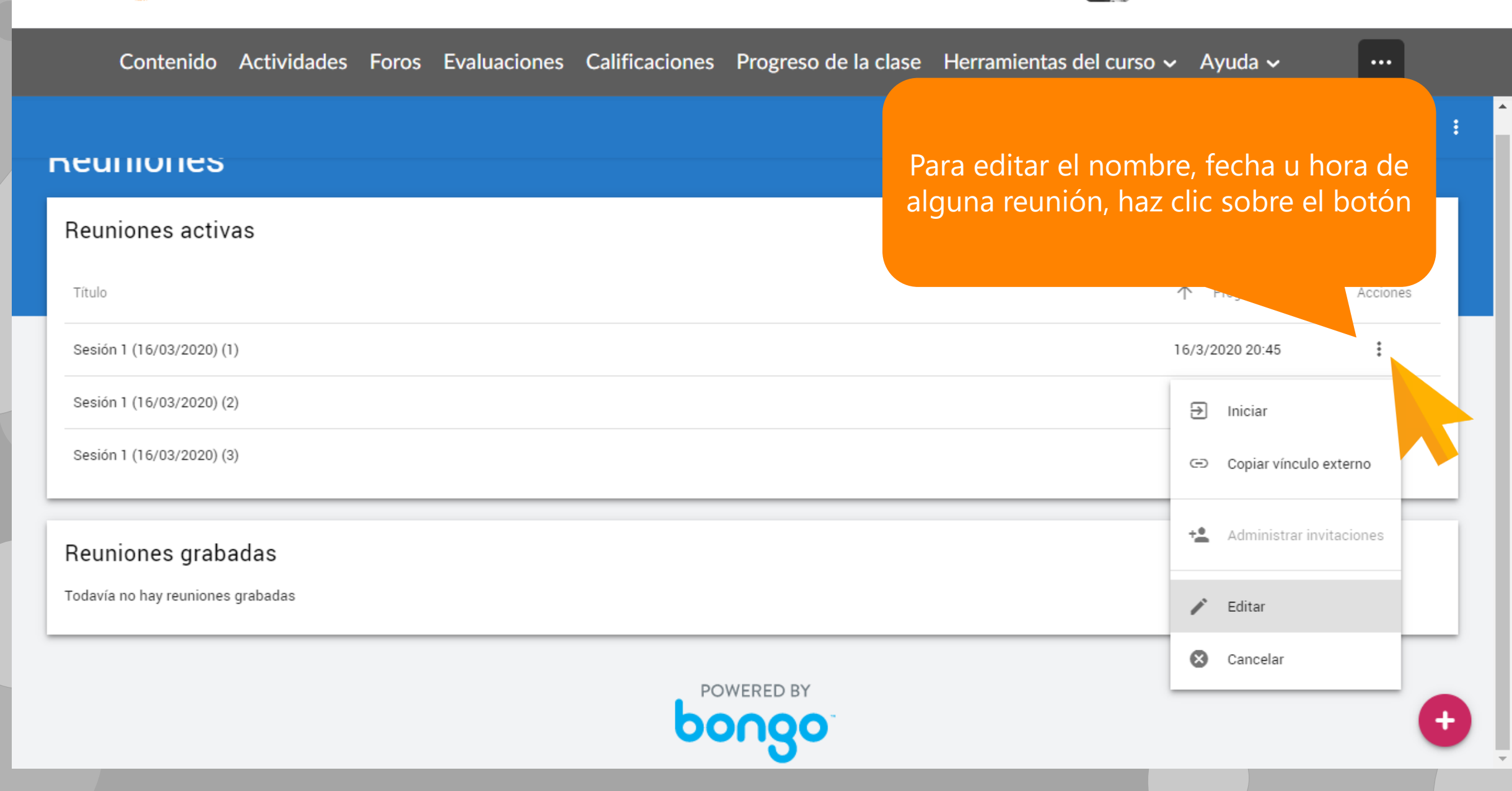

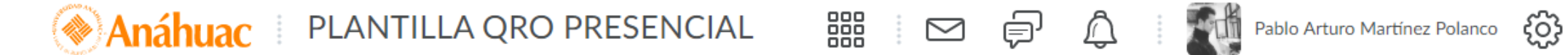

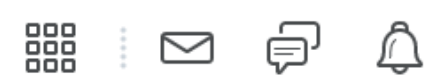

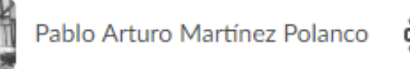

...

Contenido Actividades Foros Evaluaciones Calificaciones Progreso de la clase Herramientas del curso - Ayuda -

#### neuniones

#### Reuniones activas ↑ Programada a las Título Acciones Sesión 1 (16/03/2020) (1) 16/3/2020 20:45 Sesión 1 (16/03/2020) (2) ₽ Iniciar Sesión 1 (16/03/2020) (3) Copiar vínculo externo Haz clic en el botón Editar Administrar invitaciones Reuniones grabadas Todavía no hay reuniones grabadas 🖍 Editar Cancelar POWERED BY

### 🛞 Anáhuac 🛛 PLANTILLA QRO PRESENCIAL 📰 🖂 🗊 🛱 Pablo Arturo Martínez Polanco 🔅

Contenido Actividades Foros Evaluaciones Calificaciones Progreso de la clase Herramientas del curso - Ayuda -

••••

#### Editar reunión X neumones Título (obligatorio) **Beuniones** activas Sesión 2 (23/03/2020) (2) Fecha de la reunión (obligatorio) ↑ Programada a las Título Acciones 23/3/2020 Hora de la reunión (obligatorio) Sesión 1 (16/03/2020) (1) 16/3/2020 20:45 20.42Sesión 2 (23/03/2020) (2) Ahora 23/3/2020 20:45 Duración máxima Sesión 1 (16/03/2020) (3) 30/3/2020 20:45 90 Realiza las ediciones y haz clic en el botón Grabar reunión autom $\checkmark$ Guardar Reuniones grabadas Publicar reunión graba $\checkmark$ Todavía no hay reuniones grabadas Permitir participantes e $\checkmark$ $\overline{\checkmark}$ Invitar a toda la clase GUARDAR

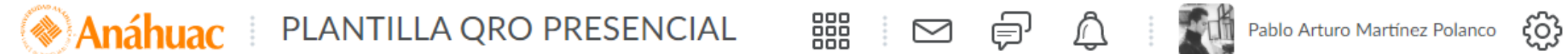

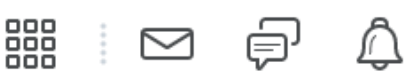

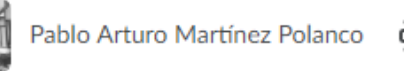

Contenido Actividades Foros Evaluaciones Calificaciones Progreso de la clase Herramientas del curso - Ayuda -... neuniones **Reuniones** activas Programada a las Título Acciones Sesión 1 (16/03/2020) (1) : 16/3/2020 20:45 Sesión 2 (23/03/2020) (2) ÷ 23/3/2020 20:45 ÷ Sesión 1 (16/03/2020) (3) 30/3/2020 20:45 Reuniones grabadas Todavía no hay reuniones grabadas

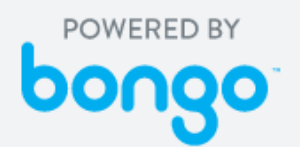

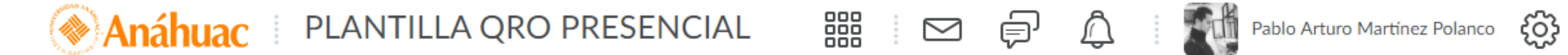

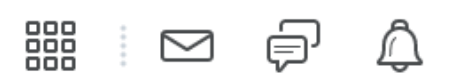

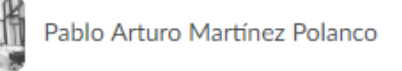

...

Contenido Actividades Foros Evaluaciones Calificaciones Progreso de la clase Herramientas del curso - Ayuda -

#### neulliones

#### Reuniones activas

| Título                            |                                       | $\uparrow$               | Programada a las Acciones |  |
|-----------------------------------|---------------------------------------|--------------------------|---------------------------|--|
| Sesión 1 (16/03/2020) (1)         | Para comenzar tu reunión, haz clic en | 16/3/2                   | 2020 20:45                |  |
| Sesión 1 (16/03/2020) (2)         | Iniciar                               |                          | Iniciar                   |  |
| Sesión 1 (16/03/2020) (3)         |                                       | Θ                        | Copiar vínculo extern     |  |
| Reuniones grabadas                | ÷ <b>±</b>                            | Administrar invitaciones |                           |  |
| Todavía no hay reuniones grabadas |                                       | 1                        | Editar                    |  |
|                                   |                                       | 8                        | Cancelar                  |  |
| bongo                             |                                       |                          |                           |  |

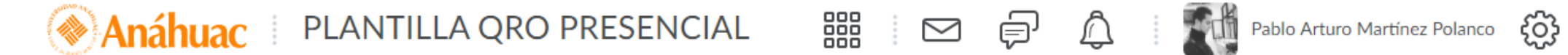

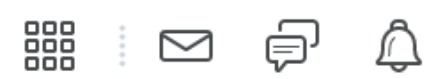

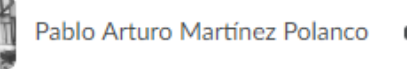

...

Contenido Actividades Foros Evaluaciones Calificaciones Progreso de la clase Herramientas del curso - Ayuda -

#### neulliones

#### Reuniones activas

| Título                            |                                       | ↑ Programada a las Acciones |  |
|-----------------------------------|---------------------------------------|-----------------------------|--|
| Sesión 1 (16/03/2020) (1)         |                                       | 16/3/2020 20:45             |  |
| Sesión 1 (16/03/2020) (2)         | Para invitar a usuarios externos, haz |                             |  |
| Sesión 1 (16/03/2020) (3)         | (16/03/2020) (3)                      |                             |  |
| Reuniones grabadas                |                                       | + Administrar invitaciones  |  |
| Todavía no hay reuniones grabadas |                                       | Editar                      |  |
|                                   | 🗴 Cancelar                            |                             |  |
|                                   | bongo                                 | •                           |  |

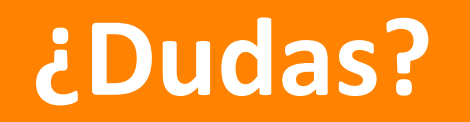

#### *Llámanos* al teléfono: (228) 819 1515 || Ext. 3081 y 3082

*Envíanos* un correo a:

noe.aguilar@anahuac.mx